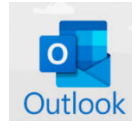

## Microsoft Outlook IMAP Setup Guide

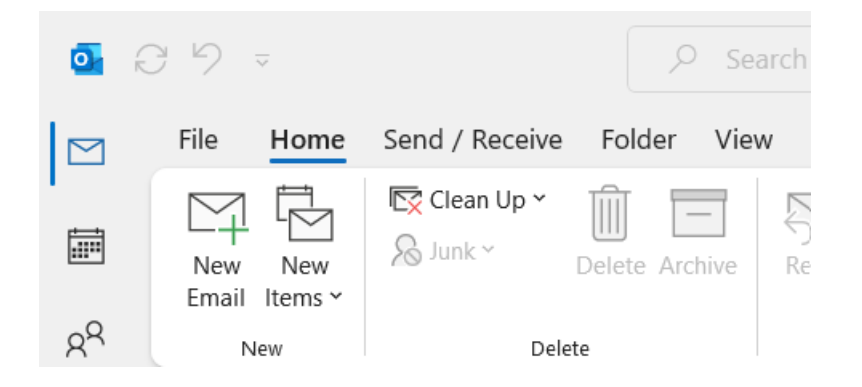

Open Microsoft Outlook and click on the **FILE** option in the top left corner.

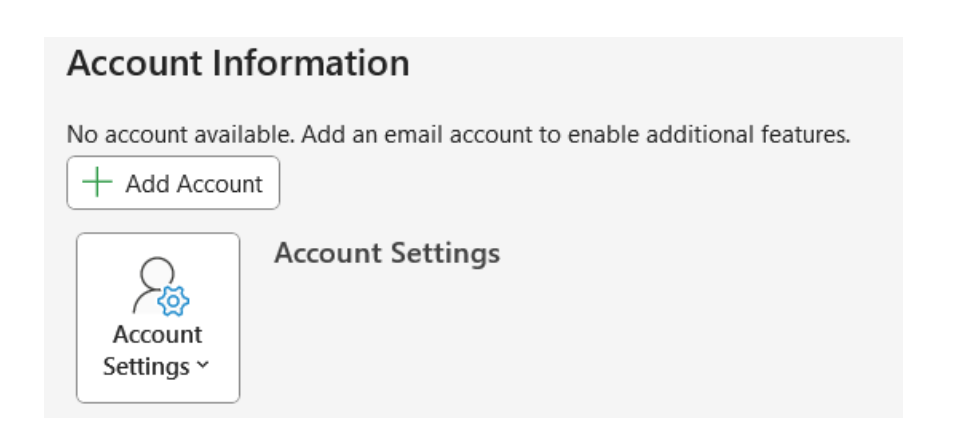

Click Add Account.

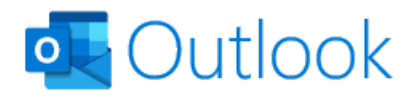

| Email address                     |   |
|-----------------------------------|---|
| youraddress@reagan.com            | ~ |
| <                                 |   |
| Advanced options ^                |   |
| Let me set up my account manually |   |
|                                   |   |
| Connect                           |   |
| Connect                           |   |

Enter your entire **Reagan.com** email address in the Email Address field, Click on **Advanced Options** and check the **Let me set up my account manually option** then click **Connect.** 

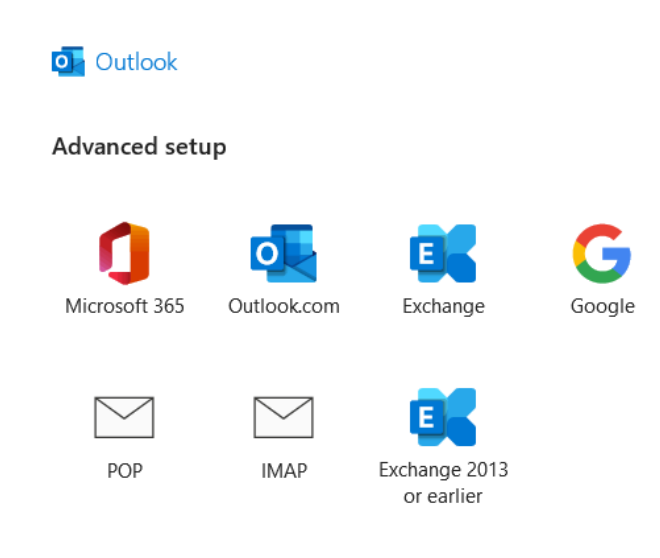

Select IMAP.

| Passwo | rd |    |
|--------|----|----|
|        | 6  | •] |

Enter your **Reagan.com** account password and click **Connect** at the bottom. Your account will connect within several minutes and emails will start to download and you're ready to go! Enjoy your account.